## Manual do Sistema de Gestão Acadêmica (SGA)

Este manual fornece informações essenciais para utilizar o SGA de maneira eficaz para o perfil de "Usuário" nas funções de login e troca de senha.

## Autenticar

• Tela de *Login* 

No anexo abaixo temos a tela de *login* do SGA que pode ser acessada pelo endereço : <u>h</u> <u>ttps://gestao.unespar.edu.br</u>

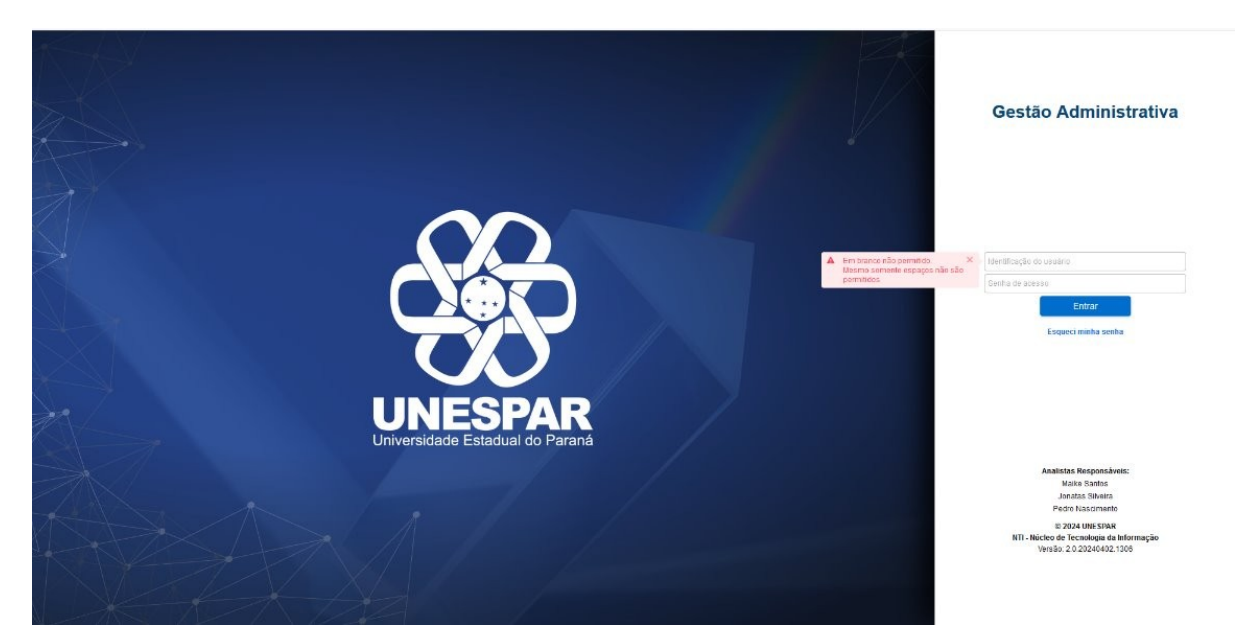

Imagem ampliada abaixo:

### Gestão Administrativa

| × | Identificação do usuário |                     |  |  |  |
|---|--------------------------|---------------------|--|--|--|
|   | Senha de aces            |                     |  |  |  |
|   |                          | Entrar              |  |  |  |
|   |                          | Esqueci minha senha |  |  |  |

Preencher o campo Identificação do Usuário com "nome.sobrenome".

Preencher o campo "senha" com a senha de acesso ao dominio.

## Troca de senha

• Tela de Login ampliada

# Gestão Administrativa

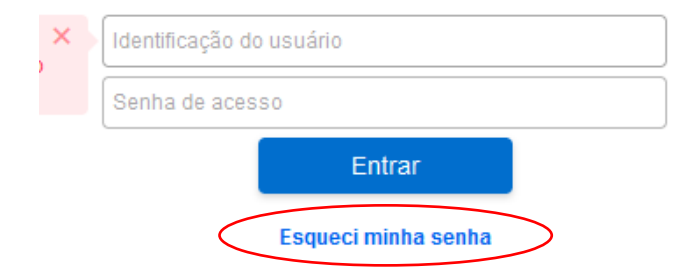

Ao clicar em "Esqueci minha senha" será redirecionado a uma nova tela, anexo abaixo:

|                                     |                  |                                   | UNESPAR<br>Universidade Estadual do Paraná                                                                       |                        |  |
|-------------------------------------|------------------|-----------------------------------|----------------------------------------------------------------------------------------------------|------------------------|--|
| Envie um link para alteração de     | senha            |                                   |                                                                                                    |                        |  |
| an anna Anne a' an an an an an an a |                  |                                   |                                                                                                    |                        |  |
| Entre com o seu nome de usuár       | rio para redefir | nir sua senha                     | a. Em seguida clique no link er                                                                                  | viado pelo e-mail.     |  |
|                                     |                  |                                   |                                                                                                    |                        |  |
|                                     |                  |                                   |                                                                                                    |                        |  |
|                                     |                  |                                   |                                                                                                    |                        |  |
|                                     |                  | Estudant                          | es Graduação = R.A. (Registr                                                                                     | o Acadêmico)           |  |
|                                     |                  | Estudant<br>Estudant<br>Servidore | es Graduação = R.A. (Registr<br>es Pós = R.A. (Registro Acadé<br>es = nome.sobrenome                             | o Acadêmico)<br>êmico) |  |
| Nome                                | e de usuário     | Estudant<br>Estudant<br>Servidore | es Graduação = R.A. (Registr<br>es Pós = R.A. (Registro Acado<br>es = nome.sobrenome<br>ome de usuário           | o Acadêmico)<br>9mico) |  |
| Nome                                | e de usuário     | Estudant<br>Estudant<br>Servidore | es Graduação = R.A. (Registr<br>es Pós = R.A. (Registro Acado<br>es = nome.sobrenome<br>ome de usuário           | o Acadêmico)<br>imico) |  |
| Nome                                | e de usuário     | Estudant<br>Estudant<br>Servidore | es Graduação = R.A. (Registr<br>es Pós = R.A. (Registro Acado<br>es = nome.sobrenome<br>ome de usuário<br>aptcha | o Acadêmico)<br>mico)  |  |
| Nome<br>Sha                         | e de usuário     | Estudant<br>Estudant<br>Servidore | es Graduação = R.A. (Registr<br>es Pôs = R.A. (Registro Acado<br>es = nome.sobrenome<br>ome de usuário<br>aptcha | o Acadêmico)<br>mico)  |  |

Nesta tela o usuário deve preencher os respectivos campos com o "nome.sobrenome" e com o Captcha com o conjunto de caracteres aleatórios apresentado. Após o preenchimento clicar em "Enviar TOKEN".

• Tela do SGA

#### Após selecionar a opção "Enviar TOKEN" a tela deverá ficar assim:

| Bunespar Gerenciamento de Senhas                                                                         | E-mail                                                                                                    |   |  |  |  |  |
|----------------------------------------------------------------------------------------------------|----------------------------------------------------------------------------------------------------|---|--|--|--|--|
|                                                                                                    | UNESPAR<br>UNVERSIDATE Estadual do Parana                                                                                      | ľ |  |  |  |  |
| O e-mail de confirmação foi ENVIADO com s                                                                | O e-mail de confirmação foi ENVIADO com sucesso. Verifique sua Caixa de Entrada e SPAM                                         |   |  |  |  |  |
| Entre com o seu nome de usuário para redefinir sua senha. Em seguida clique no link enviado pelo e-mail. |                                                                                                    |   |  |  |  |  |
|                                                                                                    |                                                                                                    |   |  |  |  |  |
|                                                                                                    | Estudantes Ciraduação = R.A. (Registro Academico)<br>Estudantes Pós = R.A. (Registro Acadêmico)<br>Servidores = nome.sobrenome |   |  |  |  |  |
| Nome de usuário                                                                                          | lesiel.junior                                                                                                    |   |  |  |  |  |
| -57945                                                                                                   | Captcha                                                                                                    | 1 |  |  |  |  |
|                                                                                                    |                                                                                                    |   |  |  |  |  |
|                                                                                                    |                                                                                                    |   |  |  |  |  |

• Tela do Outlook em modo escuro

Após a mensagem confirmando o envio do e-mail, deve ser conferida a caixa de entrada do seu e-mail.

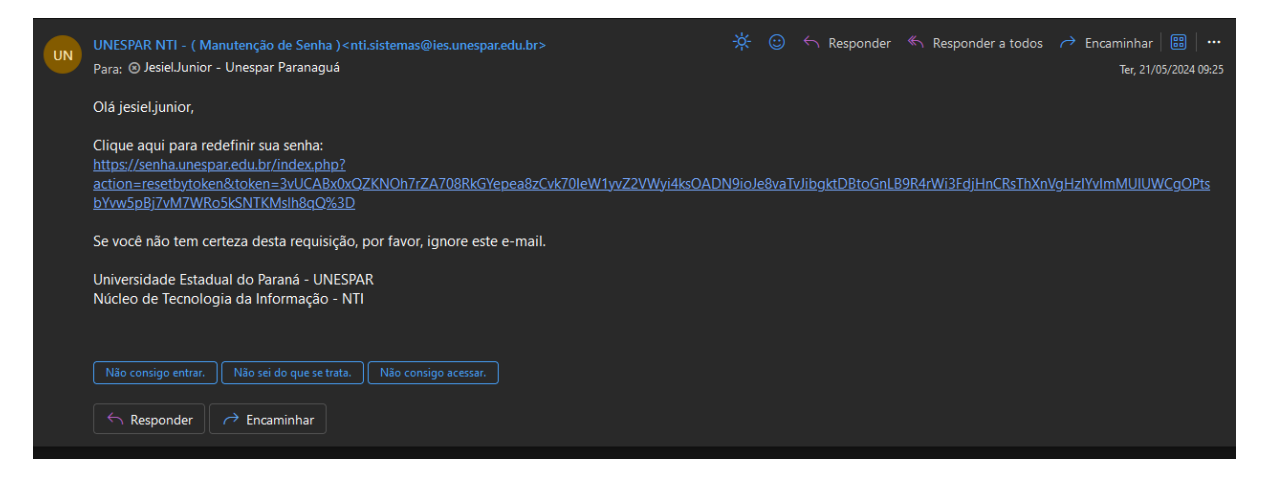

No e-mail enviado pelo NTI contém um link de acesso para redefinir a senha, ao acessá-lo você será direcionado para uma nova página:

| Gerenciamento de Senhas                                                                                                    | E-mail                                                      |  |  |
|----------------------------------------------------------------------------------------------------|-------------------------------------------------------------|--|--|
|                                                                                                    | UNESPAR<br>Unversidade Etabalit do Parad                    |  |  |
| A nova senha é necessária                                                                                                    |                                                             |  |  |
| O TOKEN enviado por e-mail permite que você                                                                                                    | redefina sua senha. Para enviar um novo TOKEN, Clique aqui. |  |  |
| A senha deve respeitar as regras de restrição:<br>• Tamanho mínimo: 8<br>• Mínimo de letras minúsculas: 1<br>• Mínimo de letras maiúsculas: 1<br>• Mínimo de números: 1<br>• Mínimo de caracteres especiais: 1<br>• A senha nova não deve ser igual a senha atua<br>• Sua nova enha não node ser igual a senha atua | al<br>me de usuário                                         |  |  |
|                                                                                                    |                                                             |  |  |
| Nome de usuário                                                                                                    | Senha nova                                                  |  |  |
| Confirmação da senha                                                                                                    | Confirmação da senha                                        |  |  |
|                                                                                                    |                                                             |  |  |
|                                                                                                    |                                                             |  |  |

Na última tela para redefinir a senha será necessário elaborar uma nova senha que respeite todas as regras de restrição, assim que preencher aos campos de maneira igual clicar em 'Enviar TOKEN" e a troca de senha estará completa.